# Einrichten von Portraitbox für die Anbindung an Fotoexakt

## Einrichtung des Labors

→Klicken Sie im Admin-Bereich auf "Grundeinstellungen" und dort auf "Laboranbindung":

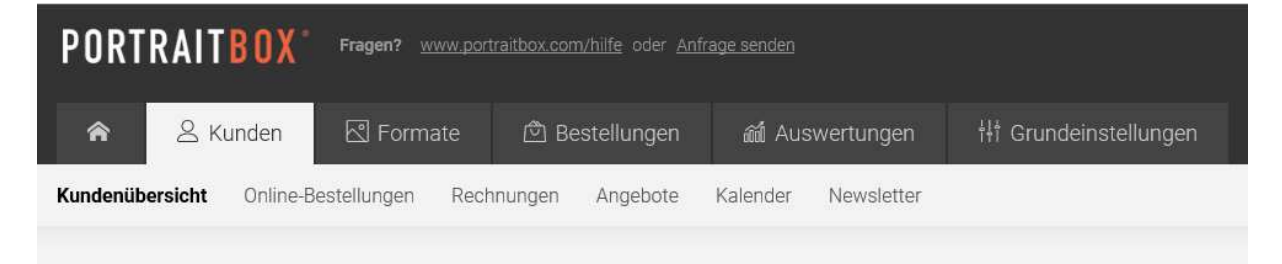

→Sie finden auf der linken Seite "Labor-Anbindung" / "Eigenes Labor":

| Labo  | or-Anbindung            |        |
|-------|-------------------------|--------|
|       | Funktionen im Überblick |        |
| 1     | Kontaktdaten            |        |
| 23    | Darstellung             | Besser |
| 2     | Kunden                  |        |
| ~     | Bilder / Upload         | Besser |
|       | Labor-Anbindung         | Besser |
|       | Normale Labor-Anbindung |        |
|       | Eigenes Labor NEU       |        |
| 152+0 |                         |        |

#### →Aktivieren Sie das eigene Labor oben mit einem Häkchen und tragen Sie folgende Daten ein:

| 듣 Funktionen im Überblick                                              | <ul> <li>Eigenes Labor aktivieren</li> </ul>                      |                |          |
|------------------------------------------------------------------------|-------------------------------------------------------------------|----------------|----------|
| 🕋 Kontaktdaten                                                         | Name                                                              | FTP-Server     | FTP-Port |
| Darstellung Besser                                                     | Fotoexakt                                                         | fotoexakt24.de | 21       |
| S Kunden                                                               | FTP-Benutzername                                                  | FTP-Passwort   |          |
| Bilder / Upload Besser                                                 | portraitbox                                                       | •••••          |          |
| Labor-Anbindung Besser<br>Normale Labor-Anbindung<br>Eigenes Labor NEU | FTP-Unterverzeichnis (optionai)<br>Muss auf Server vorhanden sein |                |          |
| Zugangskarten (QR-Codes)                                               | <ul> <li>Lieferschein mit an das Labor schick</li> </ul>          | ken.           |          |
| 🕥 Homepage                                                             | E-Mail Adresse (optional)                                         |                |          |
| PDF-Einstellungen                                                      |                                                                   |                |          |
| Preise, Versand & Zahlung                                              | Speichern                                                         |                |          |
| 🗋 Bestellungen & Co.                                                   | Spelchern                                                         |                |          |

→Als Passwort verwenden Sie Ftxct24! also das Wort Fotoexakt24 ohne Vokale und mit einem Ausrufezeichen dahinter.

Sie haben es geschafft. Jetzt müssen wir noch Produkte anlegen.

## Einrichtung der Produkte

→Gehen Sie auf Formate und dann auf Bildformate und wählen Sie "Neues Bildformat"

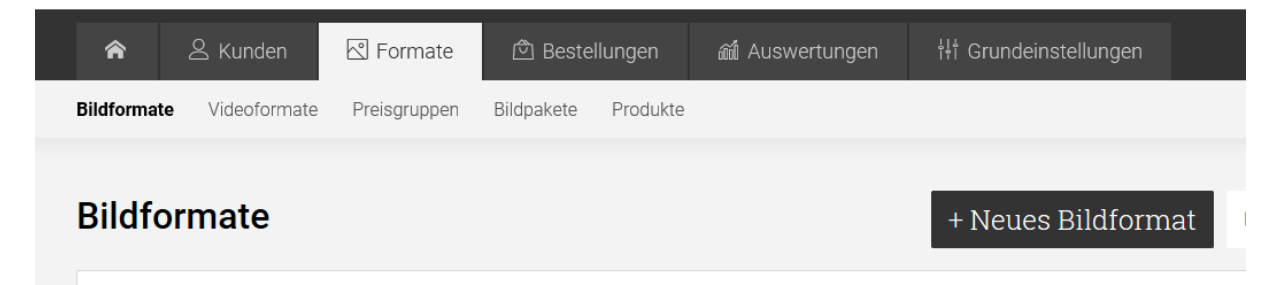

→Vergeben Sie dem Format einen Namen (z.B. 13 x 19 matt) und wählen Sie als Art des Bildes Fotoexakt (Eigenes Labor)

| Name des Bildformats                                                                                                    | Art des Bildformats NEU! Jetzt mit Labor-Anbin                                                                                                    | lung  |
|----------------------------------------------------------------------------------------------------|----------------------------------------------------------------------------------------------------|-------|
| 13 x 19 matt                                                                                                    | Labor "Fotoexakt" (Eigenes Li                                                                                                    | abor) |
| Bitte geben Sie einen eindeutigen Produktna<br>Dieser Produktname wird an das Labor überm                                                                                                 | nen für das Laborformat an.<br>telt, damit das richtige Fotoprodukt produziert wi                                                                                       | d.    |
| Bitte geben Sie einen eindeutigen Produktna<br>Dieser Produktname wird an das Labor überm<br>Hier kann auch eine Produkt-Nummer stehen -<br>Interner Produktname für das Labor (optional) | nen für das Laborformat an.<br>telt, damit das richtige Fotoprodukt produziert wi<br>bitte stimmen Sie sich hier mit Ihrem Labor ab.<br>Breite in Pixeln Höhe in Pixeln | d.    |

#### →Tragen Sie die exakten Maße ein, wie Sie sie von Fotoexakt bekommen haben!

Wichtig: Als interner Produktname muss die Produkt-ID von Fotoexakt stehen.

### Bestellung übertragen

Ihre Bestellung wird nicht automatisch übertragen, denn vielleicht zahlt der Kunde ja nicht. Sie müssen also jede Bestellung EINZELN übermitteln.

Gehen Sie dazu auf Bestellungen und dort auf "bearbeiten". Wenn Sie weiter runter scrollen, sehen sie, dass die Bestellung ein Laborbild enthält und mit dem Klick auf den roten Button übertragen Sie das/die Bilder an Fotoexakt.

| Die Bestellung enthält ein Laborbild |                                                                                                    |                                                                                          |                                                   |  |
|--------------------------------------|----------------------------------------------------------------------------------------------------|------------------------------------------------------------------------------------------|---------------------------------------------------|--|
|                                      | Die Bestellung wurde noch nicht an das Labor übertragen<br>Die Bestellung wird nur durch Ihre Freigabe übertragen<br>Bestellung an das Labor übertragen | ✓ Die Bestellung wird nur durch die Freigabe ✓ Alle Bilder werden vom Labor an die Kunde | des Fotografen übertragen<br>n-Adresse verschickt |  |
| unde hat                             | Folgendes bestellt:                                                                                                    | O Bestellung erneut durc                                                                 | hführen 进 Bilder herunterlad                      |  |
| Bild                                 | Bildnummer / Album                                                                                                    | Bildformat                                                                               | Anzahl                                            |  |
|                                      | bp_120216_016<br>Album 'Test 2'                                                                                                    | 13 x 19 matt                                                                             | ì                                                 |  |
|                                      | alinggroute: 5.700 x 3.844 Prixet<br>Bild um velle Rändre ergönzt (Grundeinstellung o. Kundeneinstellung).<br>√ Das Bild ist druckbar.                  |                                                                                          |                                                   |  |

Es dauert einige Zeit, bis die Bestellung ankommt. Sie sehen bei den Nachrichten (im folgenden Bild ganz unten) einen Eintrag, dass die Laborfreigabe erteilt wurde.

#### O Sie haben die Bestellung manuell für das Labor freigegeben

Die Bestellung wird in Kürze an das Labor übertragen. Änderungen an der Bestellung sind jetzt nicht mehr möglich.

# Der Kunde hat Folgendes bestellt:

| Bild | Bildnummer / Album                                                    |
|------|-----------------------------------------------------------------------|
| make | <b>bp_120216_016</b><br>Album "Test 2"                                |
|      | Bild um welße Ränder ergänzt (Grundeinstellung o. Kundeneinstellung). |
|      |                                                                       |
|      |                                                                       |
|      |                                                                       |

# Nachric

| Datum            |        | Nachricht                                                                                                    |  |
|------------------|--------|----------------------------------------------------------------------------------------------------|--|
| 22.03.2018 14:20 | $\Box$ | Laborfreigabe manuell erteilt (IP-Adresse 87.138.75.185)                                                                             |  |
| 21.03.2018 21:32 |        | Die Bestellung muss manuell von Ihnen an das Labor übertragen werden<br>• Ihre Bestellung muss manuell von Ihnen freigegeben werden. |  |

Jetzt können Sie sich zurücklehnen. Sie haben alles richtig gemacht. Der Kunde hat bezahlt und bekommt von uns, dem Labor Ihres Vertrauens, wunderschöne Abzüge zugeschickt. In gewohnter Qualität und mit bestem Service.